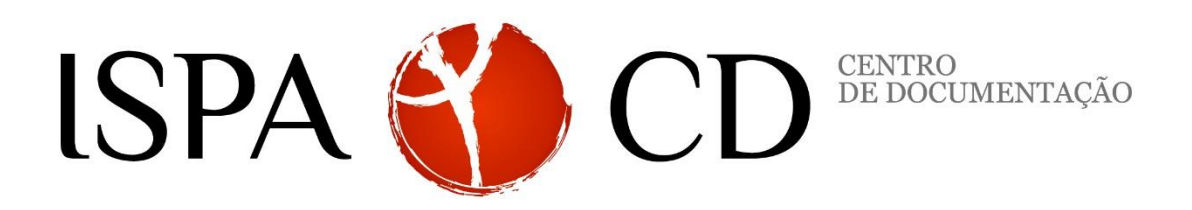

## FORMAÇÃO DE UTILIZADORES 2019

## **PsycINFO**

## Funcionalidades:

- 1. Registo na plataforma (Perfil)
- 2. PsycINFO como Base de dados referencial da Psicologia
- 3. O que é o Thesaurus e a sua importância na recuperação da informação científica
- 4. Estratégias de pesquisa na plataforma EBSCOhost
  - 4.1. Descritores
  - 4.2. Referências citadas
  - 4.3. Utilização do Thesaurus
  - 4.4. Utilização dos índices (perfil do autor, título da publicação, instrumento, descritores, etc.)
  - 4.5. Delimitadores (tipo de documentos, grupo etário, data de publicação, texto integral)
  - 4.6. Refinar pesquisas
- 5. Histórico das pesquisas e alertas
- 6. Histórico: pesquisas realizadas e suas combinações
- 7. Alertas de publicações periódicas
- 8. Alertas de pesquisas

## **Exercícios:**

- 1. Selecione a base de dados PsycINFO (Base referencial da Psicologia)
- 2. Pesquise os documentos da autoria de Ana Cristina Quelhas (índice: autor)
  - 2.1 Vá ao"Thesaurus" faça a busca sobre "reasoning".
  - 2.2.Vá ao histórico e cruze as pesquisas para encontrar artigos de Cristina Quelhas que abordem a temática "reasoning"
  - 2.3 Salve os 3 artigos, seguidamente envie-os por e-mail
- 3. Pesquise através dos descritores: "counterfactual" AND "thinking". Comparar

resultados da pesquisa avançada com recurso ao Thesaurus.

4. Compare os resultados obtidos ao pesquisar todos os artigos sobre "counterfactual" AND "thinking" por título e por assunto

- 5. Com base na referência assinalada, localize o seguinte artigo na base de dados PsycINFO: "Mata, L. (2011). Motivation for reading and writing in kindergarten children
  - 5.1 Localizar referências,
  - 5.2 Localizar número de citações
  - 5.3 Abrir o Texto em pdf
  - 5.4 Pedir impressão
  - 5.5 Fazer referências de acordo com as normas da APA
  - 5.6 Ligação permanente para o registo
  - 5.7 Reduzir tamanho do link
  - 5.8 Localizar o Identificador de Objeto Digital DOI (digital object identifier)
  - 5.9 Enviar por e-mail.
- 6. Verifique quantos artigos existem da revista "Análise Psicológica" E "European Journal of Psychology of Education", **utilizando o índice** (no termo "<u>Source</u>").
  - 7.1 Selecionar os resultados da pesquisa para o ano 2012-2018.
- 7. Recupere os artigos do autor Isabel Leal que estão indexados na PsycINFO e que têm texto completo **utilizando o índice** (no termo "<u>Autor</u>").
- 8. Pesquise artigos com os descritores "creativity" AND "education" (com suporte ao Thesaurus).
  - 8.1 Limite os resultados obtidos ao período: 2013-2018,
  - 8.2 Faixa etária dos "Middle Age"
  - 8.3 Selecione a população masculina
  - 8.4 Termine, salvando a pesquisa.

\_\_\_\_